# Animation avec des images

Logiciel PhotoFiltre: www.photofiltre.com

Logiciel UnFREEz: http://ressources3.techno.free.fr/didacticiels/unfreez/

Images libres de droit: http://www.folp.free.fr/

Ouvrir PhotoFiltre

**1)** Ouvrir une image dans Photofiltre:

### FICHIER/ OUVRIR

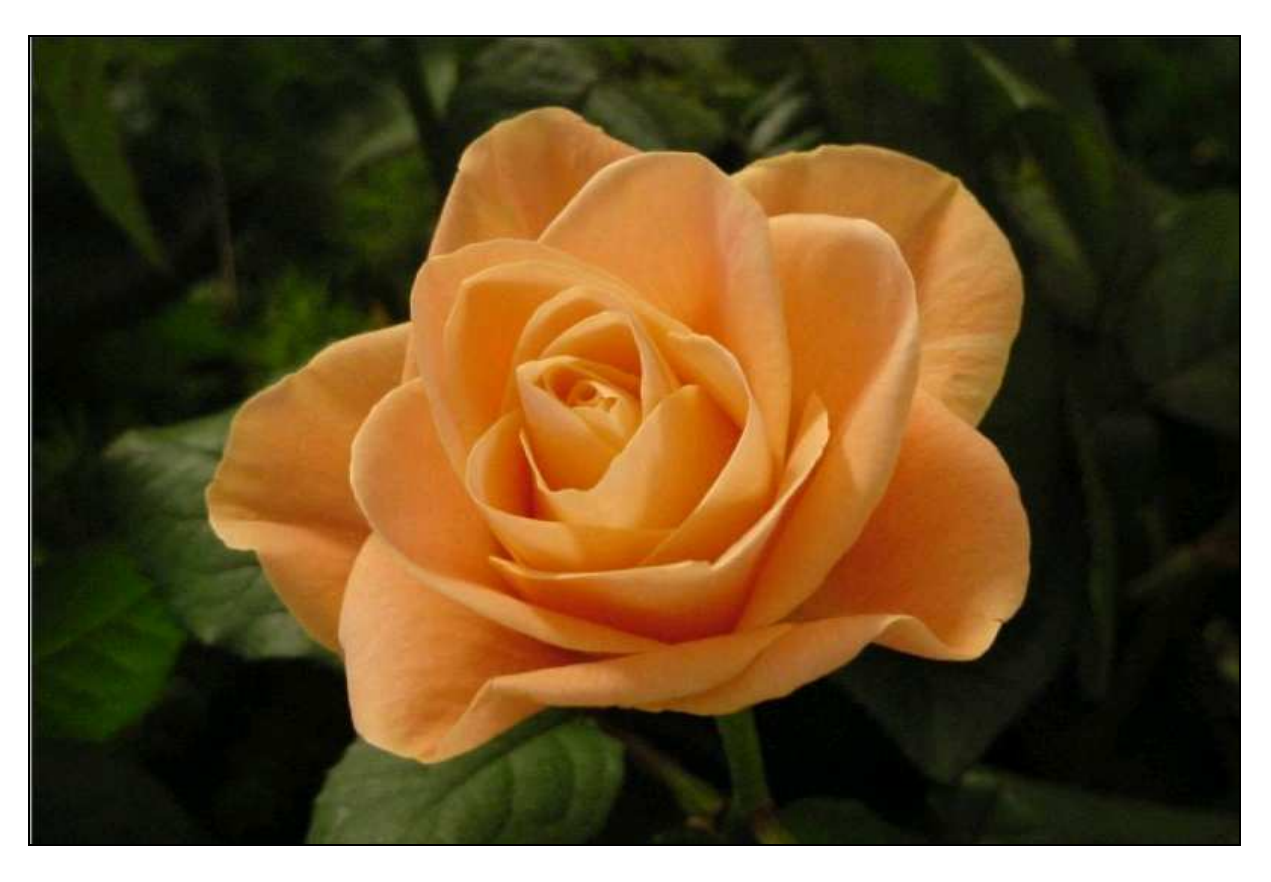

2) Si l'image est trop grande, il faut la redimensionner.

# IMAGE

TAILLE DE L'IMAGE

|                                                                  | Taille de l'image                                                                                                  |
|------------------------------------------------------------------|----------------------------------------------------------------------------------------------------|
|                                                                  | Taille en pixels / Mémoire         Largeur :       Hauteur :       Mémoire :         400       268       314,06 Ko |
|                                                                  | Nouvelle taille                                                                                                    |
| Largeur: <b>400</b><br>La hauteur se met automatiqueme           | nt Hauteur :<br>268      pixels      Pixels      Résolution :<br>72,00      pixels/pouces      Ok Annuler          |
| <u>Cocher:</u> Conserver les proport<br><u>Cocher:</u> Optimiser | ions.                                                                                                    |

Cliquer sur **OK** pour valider.

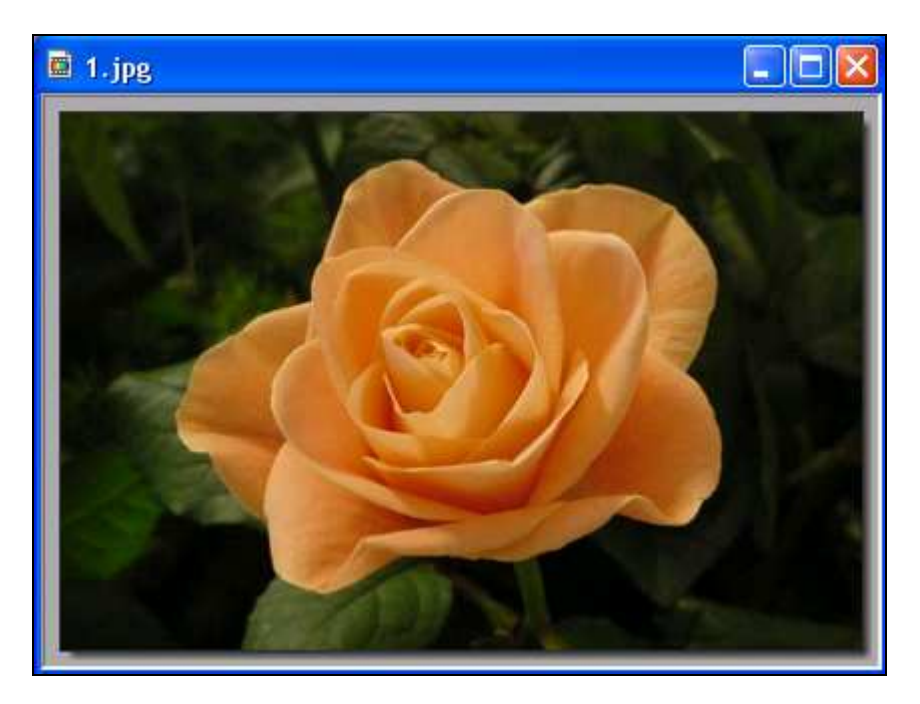

Maintenant notre image a une largeur de 400 et une hauteur de 268. **Toutes les prochaines images doivent avoir la même taille.** 

3) Nous allons enregistrer notre image en .gif, le plus souvent une image est en format JPG, pour faire une animation nous devons changer le format et mettre l'image en .gif.

#### FICHIER

| ENREGISTRER SOUS |
|------------------|
|------------------|

| Enregistrer so                     | us.                                                                            |                                                                                                    |   |     |     | ? 🛛         |         |
|------------------------------------|--------------------------------------------------------------------------------|----------------------------------------------------------------------------------------------------|---|-----|-----|-------------|---------|
| Enregistrer dans                   | : 🞯 Bureau                                                                     |                                                                                                    | ~ | G Ø | P 🖪 | ]-          |         |
| Mes documents<br>récents<br>Bureau | Mes documents<br>Poste de travail<br>Favoris réseau<br>2.jpg<br>3.jpg<br>4.jpg |                                                                                                    |   |     |     |             |         |
| Mes documents                      |                                                                                |                                                                                                    |   |     |     | Clic: ENRE  | GISTRER |
| Poste de travail                   | 1                                                                              |                                                                                                    |   |     |     |             |         |
|                                    | Nom du fichier :                                                               | 1.ipg                                                                                                    |   |     | ~   | Enregistrer |         |
| Favoris réseau                     | Туре:                                                                          | JPEG (*.jpg;*.jpeg;*.jpe;*.jfif)                                                                                                    |   |     | V   | Annuler     |         |
|                                    |                                                                                | BMP (*.bmp)<br>GIF (*.git)<br>JPEG (*.jpg.*.jpeg.*.jpe;*.jfif)<br>PNG (*.png)<br>RLE (*.irle)<br>Targa (*.tga)<br>TIFF (*.tif,*.tiff) |   | /   |     |             |         |

Cliquer sur la petite flèche pour sélectionner .gif

Notre première image est enregistrer en **.gif**, pour faire une animation, il faut au moins 2 images, **les images doivent avoir la même taille.** 

Ouvrir une autre image et refaire le N°1, N°2, N°3.

Si on veut mettre plus de 2 images, refaire sur chaque image le N°1, N°2, N°3.

On peut aussi ajouter du texte avec les images pour cela il faut ouvrir un nouveau document de la même taille que les images (400/268)

#### FICHIER

#### NOUVEAU

Mettre la largeur en 400 Mettre la hauteur en 268

| Taile en pixels / Mémoire   400   288   314.06 Ko   400   288   314.06 Ko   400   1 argeur:   400   1 argeur:   400   1 argeur:   1 argeur:   1 argeur:   208   1 argeur:   208   1 argeur:   208   1 argeur:   208   1 argeur:   208   1 argeur:   208   1 argeur:   208   1 argeur:   208   1 argeur:   208   1 argeur:   208   1 argeur:   208   1 argeur:   208   1 argeur:   208   1 argeur:   1 argeur:   208   1 argeur:   1 argeur:                                                                                                    |                                    | Nou                                    | /eau                                                                                     |                                             | X                 |                                                                                   |
|----------------------------------------------------------------------------------------------------|------------------------------------|----------------------------------------|------------------------------------------------------------------------------------------|---------------------------------------------|-------------------|-----------------------------------------------------------------------------------|
| Nouvele taile   Largeur:   400   Base   Presolution:   72,00   pixels/pouces   Ford:   Image: Secondises   Ok   Annuler                                                                                                    |                                    |                                        | aille en pixels / Mémoire       Largeur :     Haute       400     268                    | ur : Mémoire :<br>314,06 K                  | 0                 |                                                                                   |
| Porte de Itaval<br>Nor du fichier : Maguerites, gif<br>Taile prédéfinie :<br>Taile prédéfinie :<br>Cocher : Motif de fond<br>Cette fenêtre s'ouvre:<br>Cocher : Motif de fond<br>Cette fenêtre s'ouvre:<br>Poste de Itaval<br>Ner documents<br>Gres01.jpg<br>Gres02.jpg<br>Gres02.jpg<br>Gres02.jpg<br>Gres03.jpg<br>Metal01.jpg<br>Ner documents<br>Metal01.jpg<br>Ner documents<br>Ner du fichier : Maguerites, gif<br>Tutos las inspace                                                                                                    |                                    |                                        | Nouvelle taille<br>Largeur :<br>400<br>Hauteur :<br>268<br>Résolution :<br>72,00<br>pixe | pixels 💌                                    |                   |                                                                                   |
| Cocher Motif de fond   Cette fenêtre s'ouvre:     Ovrir     Regader dan:     Paterns     Paterns     Image: Cocher     Mes documents   Image: Cocher     Image: Cocher     Image: Cocher     Image: Cocher     Image: Cocher     Image: Cocher     Image: Cocher     Image: Cocher     Image: Cocher     Image: Cocher     Image: Cocher     Image: Cocher     Image: Cocher     Image: Cocher     Image: Cocher    Image: Cocher     Image: Cocher                                                                                                    |                                    |                                        | Taille prédéfinie :<br><personnalisé></personnalisé>                                     | Ok An                                       | nuler             |                                                                                   |
| Purviri     Regarder dans :     Patterns     Image: Patterns     Image: Patterns </td <td></td> <td></td> <td><u>Cocher</u>: M<br/><u>Cette fené</u></td> <td><b>otif de fond</b><br/><u>ètre s'ouvre:</u></td> <td></td> <td></td>                                                                                                    |                                    |                                        | <u>Cocher</u> : M<br><u>Cette fené</u>                                                   | <b>otif de fond</b><br><u>ètre s'ouvre:</u> |                   |                                                                                   |
| Image: Section of the section of the section of th | )uvrir<br>Begatdet dans :          | Patterns                               |                                                                                          |                                             | _                 | 2                                                                                 |
| Mes documents       Marbreol.jpg       Marguerites.gif       Metalol.jpg       Propriétés de l'image         Nom du fichier :       Marguerites.gif       Metalol.jpg       Ouvrir                                                                                                    | Mes documents<br>récents<br>Bureau | Gres01.jpg                             | Gres02.jpg                                                                               | Gres03.jpg                                  |                   |                                                                                   |
| Nom du fichier : Marguerites.gif Ouvrir                                                                                                    | Mes documents                      | Marbre01.jpg                           | Marguerites.gif                                                                          | Metal01.jpg                                 |                   | Propriétés de l'image<br>206x206 pixels<br>8 bits<br>29,52 Ko<br>23/11/2003 20:26 |
| ravons reseau memors de opera i routes les inlages Minifiale                                                                                                    | <b>Favoris réseau</b>              | Nom du fichier :<br>Fichiers de type : | Marguerites.gif<br>Toutes les images                                                     | × (                                         | Ouvrir<br>Annuler |                                                                                   |

Sélectionner une texture et clic: OUVRIR

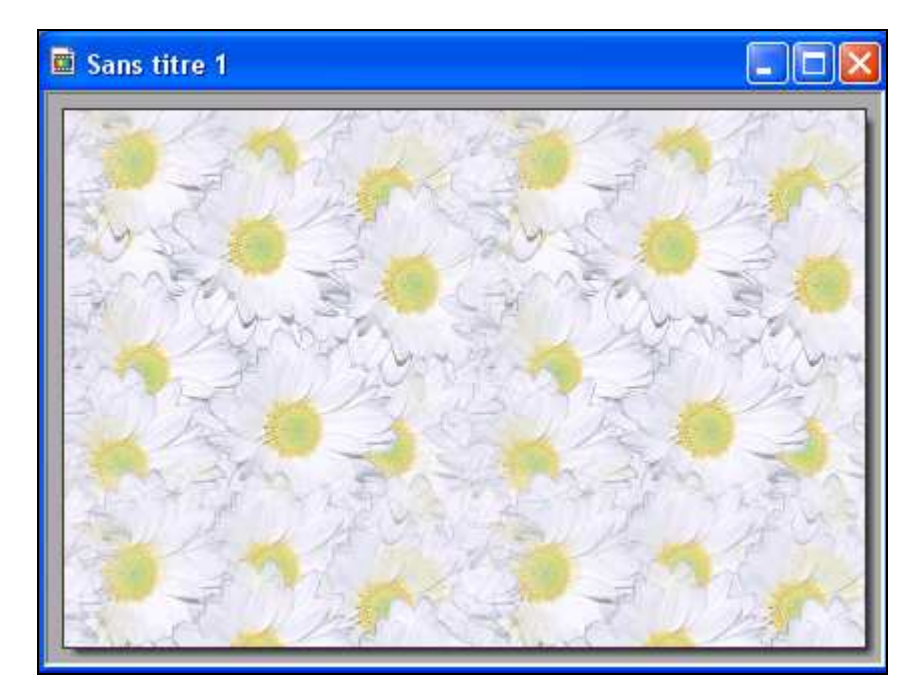

Cliquer **OK** dans la fenêtre qui apparaît.

Nous allons mettre du texte dans <u>ce do</u>cument.

Sélectionner l'outil texte **T** Choisir la police, la couleur, la taille, et saisir le texte.

| Texte                         |                                                       |
|-------------------------------|-------------------------------------------------------|
| Texte Effets                  | •                                                     |
| Police :<br>Fiolex Girls      | Taille : 🔽 Gras 📄 Barré<br>35 📚 📄 Italique 📄 Souligné |
| Couleur : Alignement : Angle  | :<br>Effacer le texte                                 |
| Saisie :                      | Aperçu :                                              |
| Moret à tous mes visiteurs!!! | Ab Yz                                                 |
| Transformer en sélection      | Ok Annuler                                            |

Dans l'onglet **EFFETS** on va mettre un contour dans le texte.

|                |           | <b>P</b>         |
|----------------|-----------|------------------|
| Ombre portée   |           |                  |
| X: Y:<br>5 § 5 | Couleur : | *                |
|                |           |                  |
| Contour        | 🔄 Flou    | 📃 Biseau externe |
| Couleur :      | Léger     | 📃 Mode négatif   |
| 1              | ⊖ Elevé   |                  |
|                |           |                  |
| A A - CC C     |           |                  |

Cliquer OK pour valider.

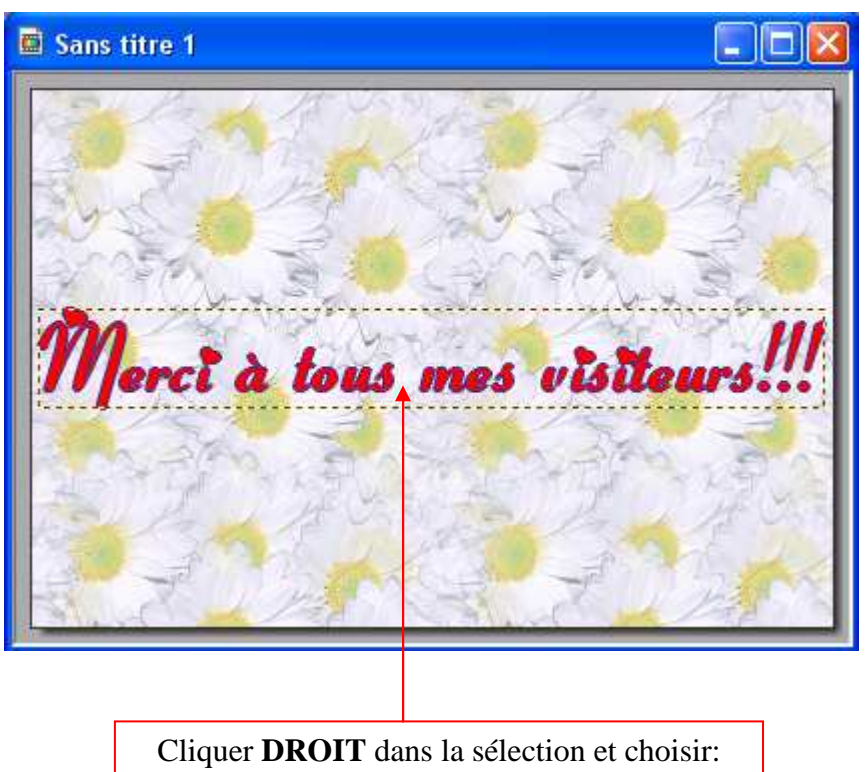

Valider le texte

#### Enregistrer le document avec le texte en .gif

Nous allons animer nos images et le document texte avec le logiciel UnFREEz.

## **Ouvrir UnFREEz**

Faire **glisser** dans la partie blanche les images et le document texte dans l'ordre que vous voulez.

Délai: 120 (plus vous augmentez le délai plus l'animation sera lente.

| <u>Cocher:</u> Répé<br><u>Cliquer sur:</u> C                                         | ter l'animation<br>réer GIF animé                                       |
|--------------------------------------------------------------------------------------|-------------------------------------------------------------------------|
| 🙆 UnFREEz 2.1 traduit pa                                                             | r Heis Spiter 🛛 🔲 🔀                                                     |
| Images (Glissez les fichiers GIF ic<br>1.gif<br>2.gif<br>3.gif<br>4.gif<br>texte.gif | i) Infos sur l'image séléctionnée<br>Dimensions:<br>Palette:<br>Options |
| Enlever Image Sup. tout                                                              | Delai: 120 🗢 sec                                                        |
| Créer GIF animé ©200<br>http:/                                                       | 1 WhitSoft Development                                                  |

Donner un nom à l'animation et cliquer ENREGISTRER.

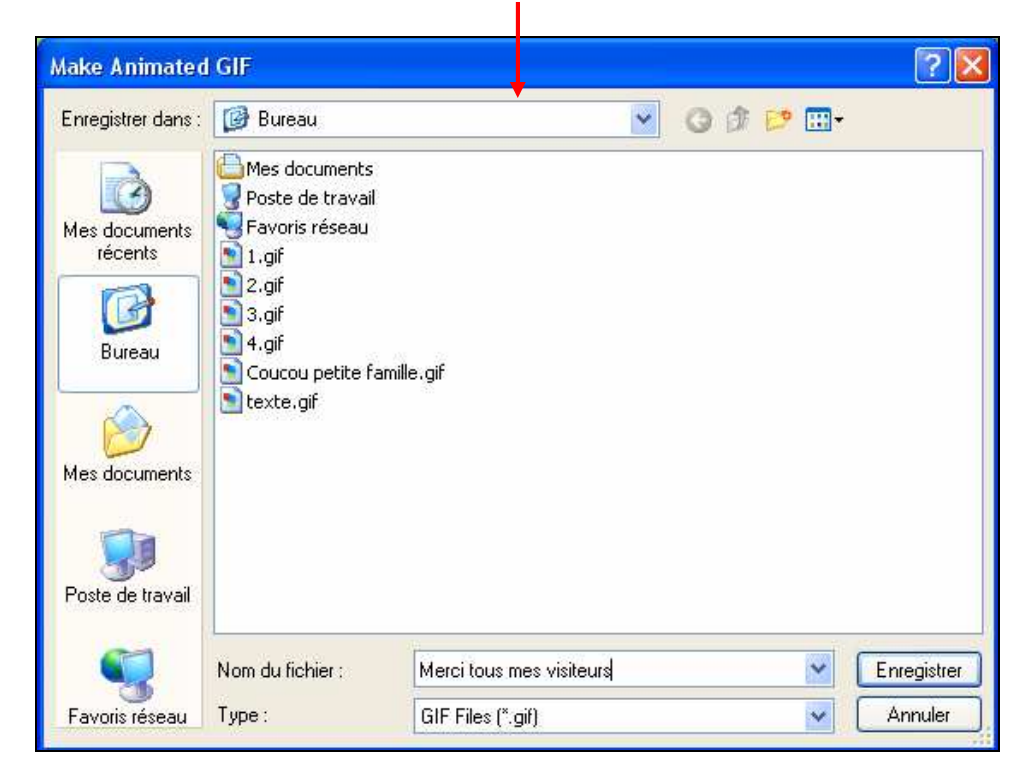

Astuce: Pour glisser facilement les images dans UnFREEz, les images doivent être enregistrées sur le bureau de votre ordinateur. Ouvrez UnFREEz et vous pouvez glisser les images sans problème.

Bon travail!

MCM